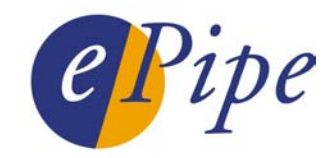

# **Application Note**

## Upgrading ePipe Firmware

## Contents

| 1 | Introduction                                                            | 2 |
|---|-------------------------------------------------------------------------|---|
| 2 | Using the eFlash utility                                                | 3 |
| 3 | Upgrading Firmware via the ePipe Management Assistant and a TFTP server | 5 |
| 4 | Upgrading Firmware via the ePipe CLI and a TFTP server                  | 7 |
| 5 | Viewing the Firmware Upgrade Process                                    | 8 |
| 6 | Checking the Current Firmware Version                                   | 9 |
| Ċ | 6.1 Using the ePipe Management Assistant                                | 9 |
| Ċ | 5.2 Using the CLI                                                       | 9 |
| 7 | Common Problems                                                         | 1 |

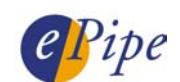

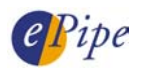

### 1 Introduction

ePipe periodically releases updates to the ePipe firmware to add new features to the ePipe and fix bugs or other problems. To allow this, ePipe's operating system image is held in a type of erasable memory commonly called flash memory. Flash memory is memory based on an erasable and programmable memory technology. This allows you to "flash" ePipe and perform upgrades without removing and replacing memory or ROM chips on the ePipe circuit board. Flash memory does not require power or batteries and the information in flash memory is retained even when ePipe is turned off.

There are three methods of upgrading the ePipe firmware:

1. Using the eFlash utility

eFlash.exe is Windows 32 bit software and will run on Windows 95/98/ME/NT/2000/XP and can be downloaded from the ePipe web site (<u>http://www.ml-ip.com/</u>). eFlash is also available from the ePipe Software and User Documentation CD and is located in the \tools directory.

- 2. Use the ePipe Management Assistant and a TFTP server You will need to download the firmware image from the ePipe web site (<u>http://www.ml-ip.com/</u>).
- 3. Use the ePipe CLI (Command Line Interface) and a TFTP server You will need to download the firmware image from the ePipe web site (<u>http://www.ml-ip.com/</u>).

Before performing a firmware upgrade, please take note of the following important information:

Firmware is periodically released by ePipe and is available from the ePipe web site in the Support area. Please <u>check the web site for the latest firmware</u> release prior to upgrading your ePipe.

During the firmware upgrade the following events occur:

- 1. ePipe unit <u>reboots</u> for the first time.
- 2. ePipe unit downloads the firmware and checks the validity of the file.
- 3. ePipe unit downloads the firmware for a second time. ePipe erases its flash memory in preparation for writing the new firmware image into flash memory and then writes the firmware image into flash memory.
- 4. ePipe unit <u>reboots</u> for the second time, and is now running the new firmware.

**NOTE**: Due to the fact that the ePipe unit will <u>reboot</u> during the upgrade process, you can only upgrade the firmware via Ethernet 1, <u>not</u> via any other link such as a dial-up modem, ADSL service or any other Ethernet port. Ethernet 1 should always be used to connect the ePipe to your internal LAN.

**CAUTION:** Never terminate the update process once it has been started. Always allow the firmware upgrade process to complete or recover itself. If the upgrade process stops half way through, data in the flash ROM may be corrupted. The ePipe unit may not be able to start up; if so, send the unit back for repair.

#### SPECIAL NOTE: <u>RE: 2.3.X Firmware (and later)</u>

When upgrading from 1.x.x firmware to 2.3.x (or later) firmware for the first time, four (4) downloads of the binary firmware image file will be performed. Therefore, do <u>NOT</u> use the eFlash utility to upgrade ePipe unitss to 2.3.x (or later). Only use a TFTP server and option 2 or option 3 (above).

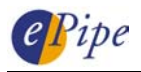

### 2 Using the eFlash utility

eFlash.exe is a Windows executable file and will run on any 32 bit version of Microsoft Windows. This utility has an embedded firmware image and allows the user to upgrade any 2000 family ePipe model to the embedded firmware version or to another version of firmware, if available. The eFlash utility is distributed on the ePipe Software and User Documentation CD and is located in the \tools directory. eFlash can also be downloaded from the ePipe web site (http://www.ml-ip.com/) from the download options in the Support area.

**NOTE:** The eFlash utility file is renamed on the web site to reflect the version of firmware that is embedded inside it. The name of the file will be like "epipe-flash-NNN.exe" where NNN represents the version number. E.g. epipe-flash-109.exe.

#### SPECIAL NOTE: 2.3.X Firmware (and later)

When upgrading from 1.x.x firmware to 2.3.x (or later) firmware for the first time, four (4) downloads of the binary firmware image file will be performed. Therefore, do <u>NOT</u> use the eFlash utility to upgrade ePipes to 2.3.x (or later). Only use a TFTP server and option 2 or option 3 from Section 1.

To upgrade the firmware of your ePipe, follow the steps below:

| 🚑 Stallion Fi                   | rmware                | Flash Lo                            | oader                                     |                                     | ×        |
|---------------------------------|-----------------------|-------------------------------------|-------------------------------------------|-------------------------------------|----------|
| e                               | Pipe                  | eFla<br>Upg<br><sup>Contain</sup> v | sh Fir<br>rade l<br>ns ePipe<br>rersion 1 | mware<br>Jtility<br>fimware<br>.0.8 | stallion |
| This ePipe fir<br>ePipe's firmw | mware up<br>are to ve | ograde util<br>rsion 1.0.8          | ity allows yo<br>}                        | ou to upgrade                       | your     |
| WARNING: U<br>ePipe and dis     | Jpgradin;<br>connect  | g the ePip<br>all users.            | e firmware v                              | vill restart the                    |          |
| Step 1 of 5: 5                  | Specify e             | Pipe IP A                           | ddress and l                              | Login details                       |          |
|                                 |                       |                                     |                                           |                                     |          |
| IP Address:                     |                       |                                     |                                           |                                     |          |
| Login:                          | root                  |                                     |                                           |                                     |          |
| Password:                       | *****                 |                                     |                                           | Advanced                            |          |
|                                 |                       |                                     |                                           |                                     |          |
|                                 | Conti                 | nue                                 | Cance                                     | el                                  |          |

- 1. In a Windows 95/98/ME/NT/2000 PC, run eflash.exe from the \tools folder on the ePipe CD-ROM or execute the file you downloaded from the ePipe web or FTP site.
- 2. A Window similar to the figure below will be displayed. Type in the IP address of the ePipe in the field provided. Also provide the user name and password of a privileged user for the ePipe. The default privileged user is "root" and the default password for the root user is "system".

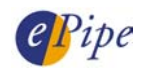

| Advanced Options                                                                                                    | ×            |
|----------------------------------------------------------------------------------------------------|--------------|
| Image Download Options<br>Automatically detect server type<br>Force Download of ePipe 21xx image<br>Force Download of ePipe 22xx image<br>Force Download of EasyServer-II image<br>Download specified Flashfile<br>c:\temp\epipe-2100-108.bin<br>Browse | OK<br>Cancel |
| Enable Download Trace                                                                                                    |              |

- 3. If you want to use the firmware that comes embedded in eflash.exe then go to step 5 (below), otherwise download the latest ePipe firmware image from the ePipe web site (www.stallion.com) or FTP site (ftp.stallion.com).
- 4. Click on Advanced and select "Download specified Flashfile". You will see a window like the figure below. Type in the name and path of the flash file or browse to its location.

| Flash Upgrade Confirmation |                                                                                                    |  |  |
|----------------------------|----------------------------------------------------------------------------------------------------|--|--|
| ⚠                          | Warning: You have chosen to update the flash image in the "192.168.6.195" Stallion ePipe.<br>This action cannot be interrupted and should only be done if and when required.<br>(You may not want to upgrade the firmware over a slow or unreliable link.<br>The firmware upgrade uses the TFTP protocol which uses UDP and hence does<br>not guarantee data integrity). |  |  |
|                            | The Stallion ePipe you wish to upgrade is currently at Version-1.0.6<br>The new flash image is at Version-1.0.8.                                                                                                    |  |  |
|                            | Do you really want to update the flash image?                                                                                                    |  |  |
|                            | Yes <u>N</u> o <u>Cancel</u>                                                                                                    |  |  |

Ensure the firmware image file selected matches the ePipe model you are upgrading. If you are viewing the firmware upgrade process on the console port, check the "Enable Download Trace" check box. When finished, click on the OK button.

- 5. Click Continue to start the firmware download. You will be asked to confirm the update and will be shown the version numbers of the current and new firmware. Confirm that the firmware version you are upgrading to is the correct version. If you do not wish to proceed then click "No". Click "Yes" to start the firmware upgrade. Click "Cancel" to go back. The figure below shows the dialog box displayed.
- 6. Follow the prompts provided to upgrade the firmware. When the upgrade process is finished, click the "Close" button to close the eFlash utility.

This completes the upgrade. See "Viewing the Firmware Upgrade Process" for problem diagnosis or "Checking the Current Firmware Version" to check the revision of firmware before and after the upgrade.

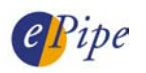

### 3 Upgrading Firmware via the ePipe Management Assistant and a TFTP server

ePipe also supplies firmware updates as binary flash firmware image files which can be downloaded directly into the ePipe from a TFTP server. To be able to do this you must already have a functioning TFTP server on your network. Most UNIX operating systems have a TFTP server, although it may not be ready for use until it is configured. Windows operating systems are not supplied with a TFTP server, however there are third party TFTP servers that can be downloaded from the Internet. An easy to use example of a TFTP server for Windows is "Pumpkin" from Klever Group, Inc. (<u>http://www.klever.net/</u>)<sup>1</sup>. For more information on configuring your TFTP server, consult your TFTP server or operating system documentation.

The ePipe Management Assistant is the internal configuration software of the ePipe and can be accessed using any JavaScript-enabled web browser by browsing to the ePipe's IP address.

Follow these steps to upgrade your ePipe using a TFTP server and the ePipe Management Assistant:

- 1. Ensure your TFTP server is operational and files can be downloaded from the server's download directory.
- 2. Download the flash firmware image file from the ePipe web site (<u>http://www.stallion.com/</u>) and copy it to the download directory of your TFTP server. All downloads are available from the download options in the Support area. The name of the file will be similar to "epipe2X00-flash-NNN.bin" where X is 1, 2 or 3 (representing the 2100, 2200 or 2300 series of ePipe) and NNN is the firmware version number. E.g. epipe2200-flash-109.bin is the file name of the firmware image for a 2200 series ePipe with version number 1.0.9.
- 3. Using a web browser, browse to the ePipe's IP address and navigate to the Advanced page. If you are prompted to login, provide the name and password of a privileged user. The default privileged user is "root" and it's default password is "system".
- 4. Select the "Update" option at the bottom of the Advanced page. The figure below shows the page that will be displayed.
- 5. On the "Firmware Flash Upgrade Configuration" page, type in the name of the firmware image file and the IP address of your TFTP server in the spaces provided ("File:" and "Host:" respectively). When finished, click on the "Update Flash Firmware Image" button.

**NOTE**: Once the "Update Flash Firmware Image" button has been pressed, the ePipe will immediately <u>reboot</u> and start the firmware upgrade process. This will <u>disconnect</u> all users and other connections.

6. After about 90 seconds, the firmware upgrade process should have finished and the browser should load the ePipe's home page. You can also click on the "Refresh" button on this page to manually load the ePipe home page. (Note that the "Refresh" button does <u>NOT</u> refer to the browser's refresh button.)

<sup>&</sup>lt;sup>1</sup> NOTE: ePipe makes no warranty, either expressed or implied, as to the usefulness or capabilities of any software herein mentioned. Use of any software referred to in this document is at the sole discretion of the reader.

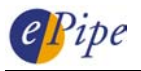

| 🎒 Upgrade                      | de Flash Firmware Image File - Microsoft Internet Explorer                                                                                                    | _ 🗆 🗵            |
|--------------------------------|----------------------------------------------------------------------------------------------------|------------------|
| ∫ <u>F</u> ile <u>E</u> di     | dit <u>V</u> iew F <u>a</u> vorites <u>T</u> ools <u>H</u> elp                                                                                                    | 10 A             |
| 🛛 🗘 Back                       | 🗸 🔹 🚽 🙆 👔 🚮 🥘 Search 💿 Favorites 🛛 History 🛛 🖏 🖉 😴 📼 📃                                                                                                    |                  |
| Address 🧔                      | 🕗 http://tsepipe/flash.html                                                                                                    | ▼ 🔗 Go           |
| 9                              | Pipe Advanced                                                                                                    |                  |
| Firmw                          | ware Flash Upgrade Configuration                                                                                                    | <b>O</b><br>HELP |
| Flash M<br>The upg<br>software | Memory upgrading allows the ePipe's operating software to be upgraded to a newer version.<br>ograde is achieved by a TFTP file transfer from a local network system to the ePipe. The ePipe<br>rre is modified so that it can erase and reprogram its Flash Memory with the new code image. | •                |
| lf you n<br>G                  | need to upgrade your current firmware, you must first:<br><u>Get the latest firmware release</u>                                                                                                    |                  |
| Once y<br>you ma               | e you have a Flash Firmware Image file located on a <i>tftp</i> host,<br>nay upgrade your server by completing this form.                                                                                                    |                  |
| File                           | Host Host                                                                                                    |                  |
| When t<br>Flash N              | n the "Update Flash Firmware Image" button is pressed the Server will begin th<br>Memory upgrade process.                                                                                                    | e                |
| The up<br>and wi               | upgrade will take approximately 90 seconds. During this time the ePipe will reb<br>vill temporarily be unable to serve web pages.                                                                                                    | oot              |
|                                | Kack Update Flash Firmware Image Reset To Default                                                                                                    | s                |
| <b>e</b> 1                     | 🗮 Local intran                                                                                                    | et //            |

This completes the upgrade. See "Viewing the Firmware Upgrade Process" for problem diagnosis or "Checking the Current Firmware Version" to check the revision of firmware before and after the upgrade.

#### 4 Upgrading Firmware via the ePipe CLI and a TFTP server

ePipe also supplies firmware updates as binary flash firmware image files which can be downloaded directly into the ePipe from a TFTP server. To be able to do this you must already have a functioning TFTP server on your network. Most UNIX operating systems have a TFTP server, although it may not be ready for use until it is configured. Windows operating systems are not supplied with a TFTP server, however there are third party TFTP servers that can be downloaded from the Internet. An easy to use example of a TFTP server for Windows is "Pumpkin" from Klever Group, Inc. (http://www.klever.net/)<sup>2</sup>. For more information on configuring your TFTP server, consult your TFTP server or operating system documentation.

Follow these steps to upgrade your ePipe using a TFTP server and the CLI (Command Line Interface):

1. Login to the ePipe via the console port or via a telnet session as a privileged user. The default privileged user is "root" and it's default password is "system".

If you login via the console port you will need a dumb terminal or terminal emulation software on your PC to access the console and it will need to be configured at the following serial communication parameters:

| Speed:                                 | 9600 bps                              |
|----------------------------------------|---------------------------------------|
| Data bits:                             | 8                                     |
| Parity:                                | None                                  |
| Stop bits:                             | 1                                     |
| Flow control:                          | Software (XON/XOFF)                   |
| Parity:<br>Stop bits:<br>Flow control: | o<br>None<br>1<br>Software (XON/XOFF) |

**NOTE**: If you login via a telnet session, you will <u>not</u> be able to see the progress of the firmware upgrade process. You will need to use the ePipe console port to see the upgrade status information. (See Section 5, below.)

2. Type in the following command to configure the ePipe for the upgrade. Note that the upgrade will not start until the ePipe is rebooted.

>> DEFINE SERVER FLASHFILE file\_name HOST ip\_address TRACE ENABLED

Where: file\_name is the name of the firmware image file on the TFTP server. ip\_address is the IP address of the TFTP server.

3. Reboot the ePipe using the "REBOOT" command. The reboot will happen immediately and all active users and connections will be disconnected. Once the ePipe has started, the upgrade process will commence. The ePipe will download the firmware from the TFTP server twice and, once the firmware has been written to flash memory, the ePipe will reboot for the second and last time. If you are using the console port then you will see the progress of the upgrade.

This completes the upgrade. See "Viewing the Firmware Upgrade Process" for problem diagnosis or "Checking the Current Firmware Version" to check the revision of firmware before and after the upgrade.

 $<sup>^2</sup>$  NOTE: ePipe makes no warranty, either expressed or implied, as to the usefulness or capabilities of any software herein mentioned. Use of any software referred to in this document is at the sole discretion of the reader.

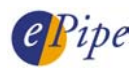

## 5 Viewing the Firmware Upgrade Process

If you wish to view the progress of the firmware upgrade via the ePipe console port then follow the steps below:

- Attach a dumb terminal or PC with a terminal emulator to the ePipe console port. A
  convenient alternative is to use the HyperTerminal software that comes with most
  versions of Microsoft Windows and is available in 'Accessories'. Use the supplied DB9
  console cable or any cross-over serial cable to connect the terminal or PC COM port to
  the console port of the ePipe.
- 2. Configure the dumb terminal or terminal emulator on its local serial port with the following serial communication parameters:

| Speed:        | 9600 bps            |
|---------------|---------------------|
| Data bits:    | 8                   |
| Parity:       | None                |
| Stop bits:    | 1                   |
| Flow control: | Software (XON/XOFF) |

3. Start the firmware upgrade process and watch the output on the screen of the terminal. Ensure that you set the trace option to enabled to see the full output. The figure below shows an example output of a firmware update starting at the first reboot.

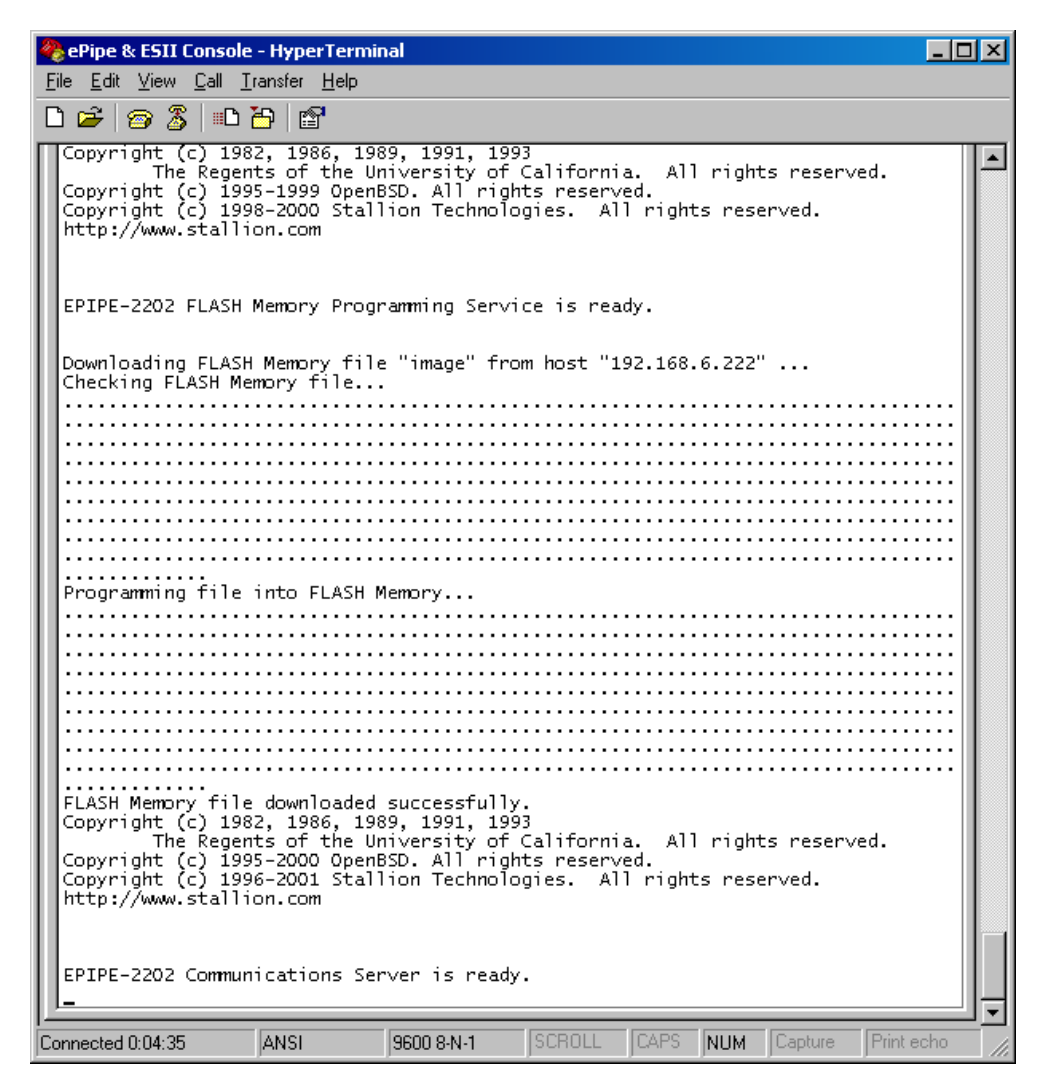

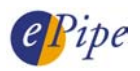

### 6 Checking the Current Firmware Version

Before a firmware upgrade is started, it is important to check the current version of firmware in the ePipe. When using the eFlash utility, the user is shown the current firmware version before doing the upgrade. When using either of the upgrade methods requiring a TFTP server, the upgrade process does not check or show the current firmware version in the ePipe, so it is important to check the current version prior to doing the upgrade.

There are several ways to check the current version of firmware in the ePipe.

#### 6.1 Using the ePipe Management Assistant

You can check the current version of firmware at any time by simply browsing to the ePipe and navigating to the Help > About page. This will display a page similar to that displayed below.

| 🖉 ePipe Help - About - Microsoft Internet Explorer                                                                                                    | - 🗆 🗵 |  |  |
|----------------------------------------------------------------------------------------------------|-------|--|--|
| <u></u>                                                                                                    | -     |  |  |
| 🛛 🗢 Back 🔹 🤿 🖌 🞯 Barch 👔 Favorites 👹 History 📑 💽 🔹 🚍                                                                                                    |       |  |  |
| Address 🙆 http://192.168.6.195/about.html                                                                                                    | ∂Go   |  |  |
| Pipe Help<br>home setup <sub>status</sub> help advanced                                                                                                    |       |  |  |
| <b>ePipe Help - About</b><br>This page gives you the model and version information for your ePipe and contains the legal stuff that our<br>lawyers insist must be here! | _     |  |  |
| ePipe Version Information                                                                                                    |       |  |  |
| Firmware Version: 1.0.8<br>Firmware Cut Date: Tue, 13 Mar 2001 01:00:05 GMT                                                                                             | T     |  |  |
| 🖉 Done 🥥 Internet                                                                                                    | li    |  |  |

Note that the model and firmware version are shown.

#### 6.2 Using the CLI

You can check the current version of firmware at any time by using the ePipe CLI (Command Line Interface). The CLI can be accessed via a telnet session or via the console port of the ePipe. Simply login as a privileged user and run either of the following commands:

>> IDENTIFICATION

OR

>> SHOW SERVER

The diagram below shows a sample of the output you would expect to see. The output of both commands is shown. In this case, HyperTerminal was used to access the console port.

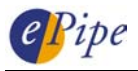

| 🍓 ePipe & ESII Console - HyperTerminal                 |                              |                         |                   |                       | - 🗆 🗵      |
|--------------------------------------------------------|------------------------------|-------------------------|-------------------|-----------------------|------------|
| <u>File E</u> dit <u>V</u> iew <u>C</u> all <u>T</u> i | ransfer <u>H</u> elp         |                         |                   |                       |            |
| 🗅 😅 🎯 🕉 💷 ไ                                            | <u>-</u>                     |                         |                   |                       |            |
| Local O>> IDENTIF                                      | ICATION                      |                         |                   |                       | 1          |
| EPIPE-2202 Commun                                      | ications Ser                 | ver V1.0.8 buil         | t Tue, 13 Ma      | r 2001 01:00:05       | GMT        |
| Local O>> SHOW SE                                      | RVER                         |                         |                   |                       |            |
| EPIPE-2202 Versio                                      | n: V1.O.                     | 8 Uptin                 | ie:               | 00:00:16              |            |
| Ethernet: 00-6<br>Name: EPIPE                          | 0-1f-00-64-0<br>_00601F00640 | 4 Inter<br>4            | net:              | 192.168.6.195         |            |
| Identification:                                        | Non                          | e                       |                   |                       |            |
| Console Port:<br>Inactivity Timer:<br>Monitor Timer:   | 3                            | 0 Promp<br>0 Passv<br>3 | ot:<br>ord limit: | "%N %p>%P "<br>3      |            |
| Startup File:<br>Flash Memory File                     | :                            |                         | E                 | PIPE-2202.CFG<br>None |            |
| Enabled Optional<br>RADIUS Authenti                    | Features:<br>cation, Dia     | .1 On Demand, E         | 28, I28, PI       | PTP, IPSec            |            |
| Enabled Character<br>Broadcast, Loc                    | istics:<br>k, Announce       | ments                   |                   |                       |            |
| Local 0>> _                                            |                              |                         |                   |                       | <u>_</u>   |
| Connected 0:50:14                                      | ANSI                         | 9600 8-N-1 SC           | CROLL CAPS        | NUM Capture           | Print echo |

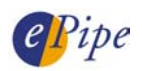

## 7 Common Problems

If you are having problems upgrading the firmware of your ePipe, read the following list of problems and solutions for assistance.

| Problem                                                                                                    | Explanation/Solution                                                                                                    |
|----------------------------------------------------------------------------------------------------|----------------------------------------------------------------------------------------------------|
| Cannot see any progress<br>information on the console<br>when doing a firmware<br>upgrade.                                                       | <ul> <li>This is most likely due to the 'trace' option not being enabled on the CLI or via eflash.</li> <li>This may also be due to a communications problem between the console port and the terminal. Check the serial port configuration of your terminal and the cable between the terminal and the ePipe console port.</li> </ul>                                          |
|                                                                                                    | <ul> <li>Ensure that the terminal or terminal emulation software<br/>you are using is 'connected' to the ePipe console port. You<br/>can test this by logging into the ePipe to ensure<br/>communication to the console port is working correctly.</li> </ul>                                                                                                    |
| After doing a firmware<br>upgrade using eFlash (or<br>the exe from the ePipe web<br>site), the ePipe has the same<br>firmware version as before. | <ul> <li>This could be due to:</li> <li>This indicates the firmware upgrade succeeded but was upgraded to the same version it was already running, or</li> <li>The upgrade failed and the ePipe has rebooted into the existing firmware.</li> <li>Enable 'trace' during the upgrade and watch the output on the console port for more information.</li> </ul>                   |
| Connection refused<br>message like:<br>TFTP: recvfrom: Connection<br>refused                                                                     | <ul> <li>This is typically due to an incorrect IP address or name specified for the TFTP server. Check the IP address or DNS/host name of your TFTP server and try again.</li> <li>This could also be due to the TFTP server not being enabled or not functioning properly on the host. Check that your TFTP server is working correctly.</li> </ul>                            |
| File error message like:<br>FLASH file " <file_name>"<br/>not readable.</file_name>                                                              | <ul> <li>This is a generic error and could be due to any of the following problems:</li> <li>TFTP server is not enabled or working.</li> <li>The file name to be downloaded is not correct or the file is not located in the TFTP server's download directory.</li> <li>The IP address or DNS/host name specified for the TFTP server may be incorrect.</li> </ul>              |
| File error message like:<br>TFTP: file " <file_name>"<br/>not found</file_name>                                                                  | This error indicates the specified file cannot be found by the TFTP<br>server and usually is caused by an incorrectly specified firmware<br>file name or the firmware file not being present in the TFTP server's<br>download directory.                                                                                                    |
| File Error message like:<br>FLASH Memory file is not a<br>valid image.                                                                           | This is caused by the firmware image file on the TFTP server being<br>corrupt or the incorrect file is being downloaded to the ePipe.<br>ePipe does an integrity check on the firmware image before writing<br>the firmware into flash memory. If this check fails this error will be<br>displayed.                                                                             |
| File Error message like:<br>FLASH Memory file<br>download failed too many<br>times.                                                              | This is a generic message indicating several attempts have been<br>made to download a firmware file, all of which failed. The ePipe<br>will then reboot into the original firmware. This message is shown<br>at the end of the upgrade attempt. Other errors will indicate the<br>actual problem.                                                                               |
| Error message like:<br>TFTP: send: No route to<br>host                                                                                           | This problem is caused by the ePipe attempting to download a file<br>from a host that it does not have a route to. This is usually caused<br>by an incorrectly specified IP address or by the user attempting to<br>download the firmware from a TFTP server on another IP subnet.<br>Try upgrading the ePipe from a TFTP server located on the same IP<br>subnet as the ePipe. |

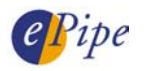

INFORMATION CONTAINED IN THIS DOCUMENT (referred to as an Application Note) IS PROVIDED "AS IS" WITHOUT WARRANTY OF ANY KIND BY STALLION TECHNOLOGIES, EITHER EXPRESSED OR IMPLIED, INCLUDING BUT NOT LIMITED TO THE IMPLIED WARRANTIES OF MERCHANTABILITY AND/OR FITNESS FOR A PARTICULAR PURPOSE.

The user assumes the entire risk as to the accuracy and the use of this Application Note. This Application Note may be copied and distributed subject to the following conditions:

1) All text must be copied without modification and all pages must be included.

- 2) If software is included, all files on the disk(s) must be copied without modification.
- 3) All components of this Application Note must be distributed together.
- 4) This Application Note may not be distributed for profit.

Copyright (C) 2002 ePipe Pty. Ltd. All Rights are Reserved.

For further information, contact ePipe by sending email to support@ml-ip.com, quoting the name of this paper in the subject header.

Document Number: AN-EP-002 Keywords:: firmware flash upgrade TFTP First Edition: March, 2001 This revision: September, 2002